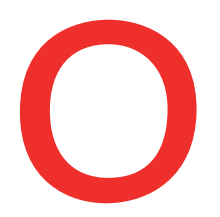

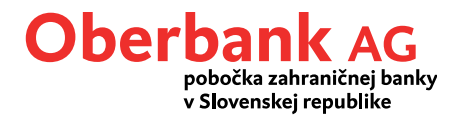

# Nastavenie push notifikácií

V tomto návode vám ukážeme, ako si v smartfóne nastavíte push notifikácie z mobilnej aplikácie.

Otvorte si aplikáciu Oberbank App na smartfóne a prihláste sa pomocou svojich prístupových údajov.

Na úvodnej stránke kliknite na symbol menu vľavo hore. Otvorí sa vám menu. Kliknite na položku "Push notifikácie", ako je znázornené na obrázku 1.

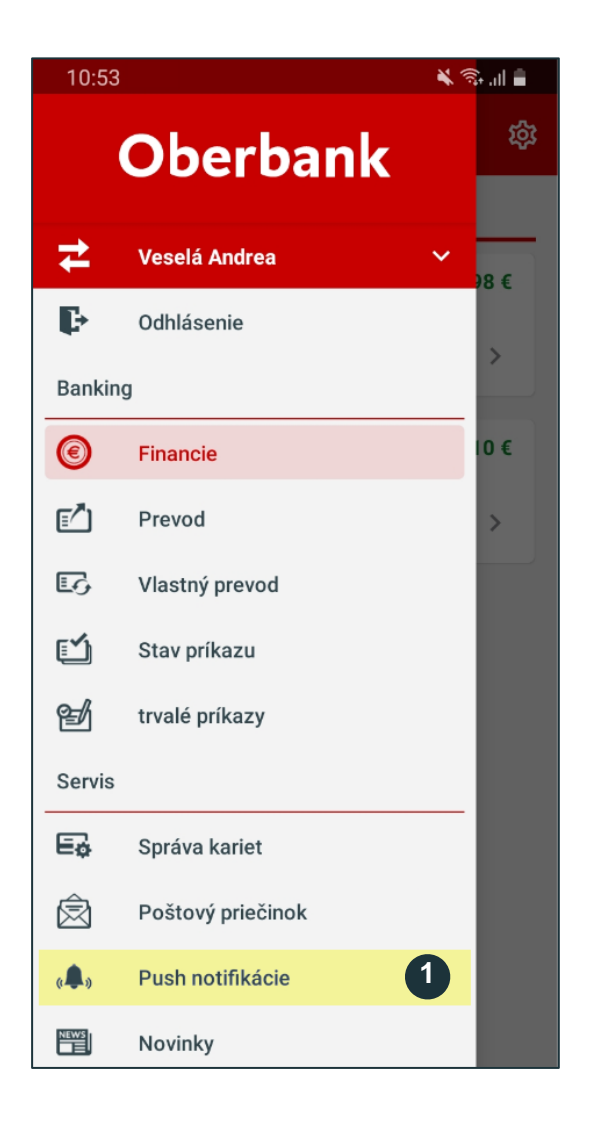

Pre zriadenie notifikácií kliknite na "**Push notifikácie"**.

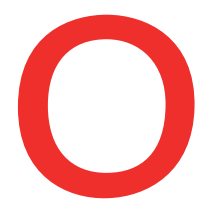

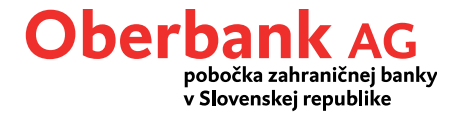

Upozorňujeme, že v závislosti od nastavení mobilného telefónu sa môžu push notifikácie zobrazovať aj na displeji uzamknutého zariadenia. V dôsledku toho si ich môžu prezerať tretie strany.

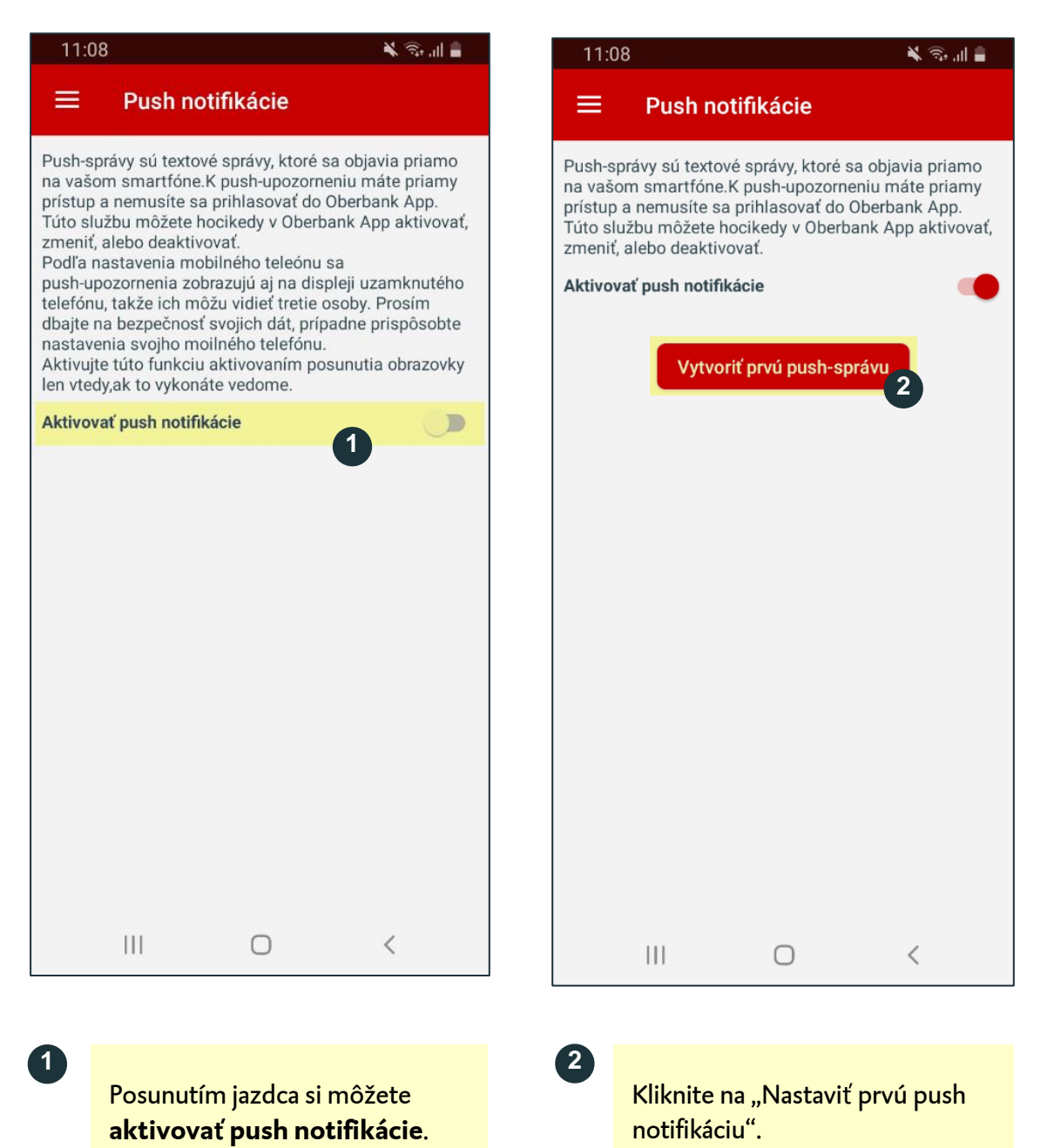

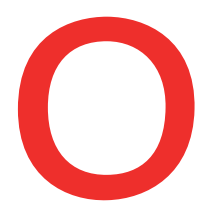

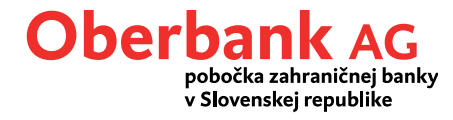

Vyberte si požadovaný typ notifikácie: "Schránka", "Pohyb na účte", alebo "Disponibilný zostatok".

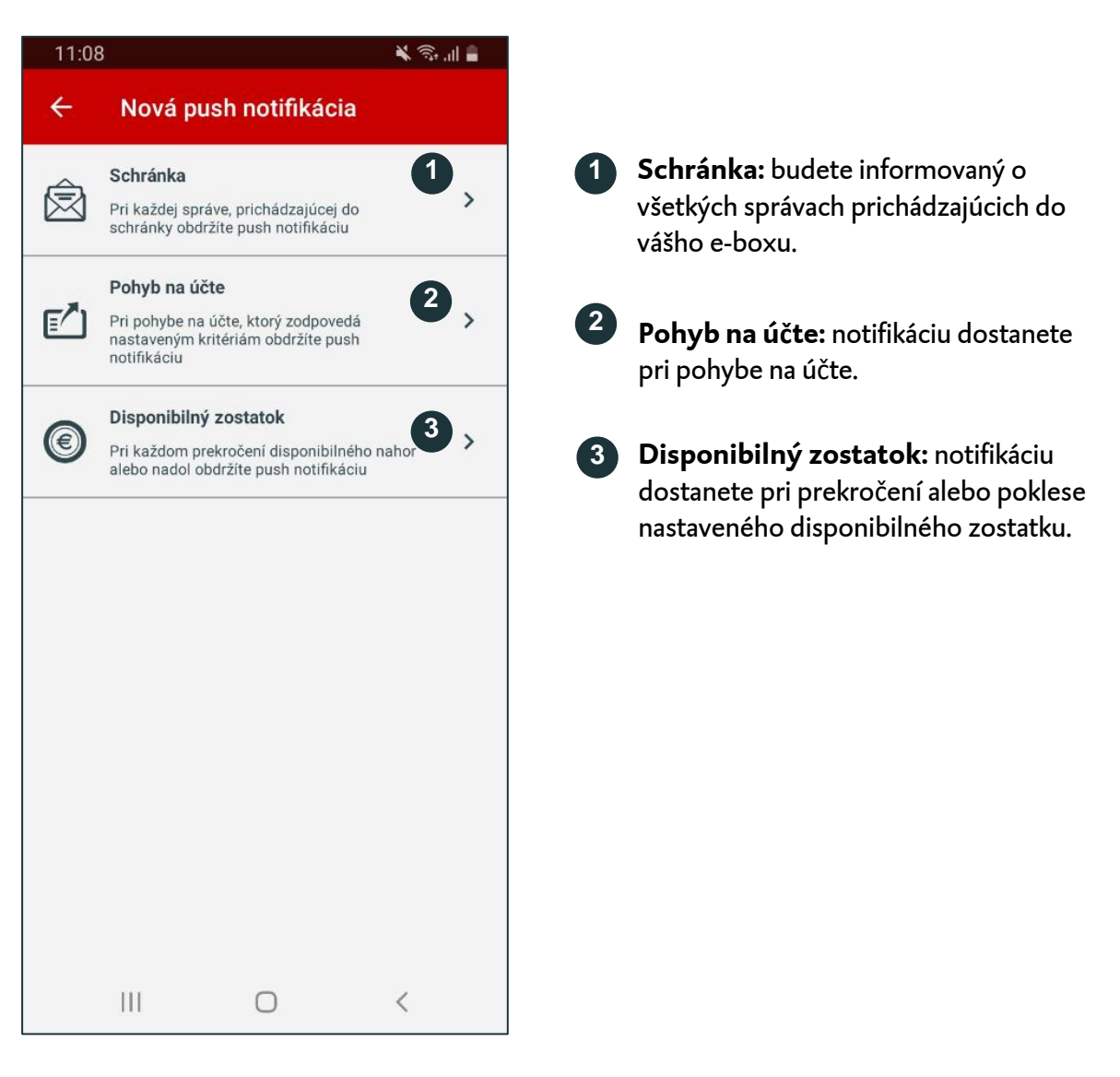

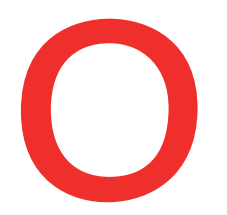

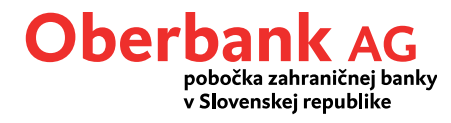

#### Notifikácia Schránka

Pre zriadenie push notifikácií kliknite na "Schránka". Otvorí sa vám táto obrazovka:

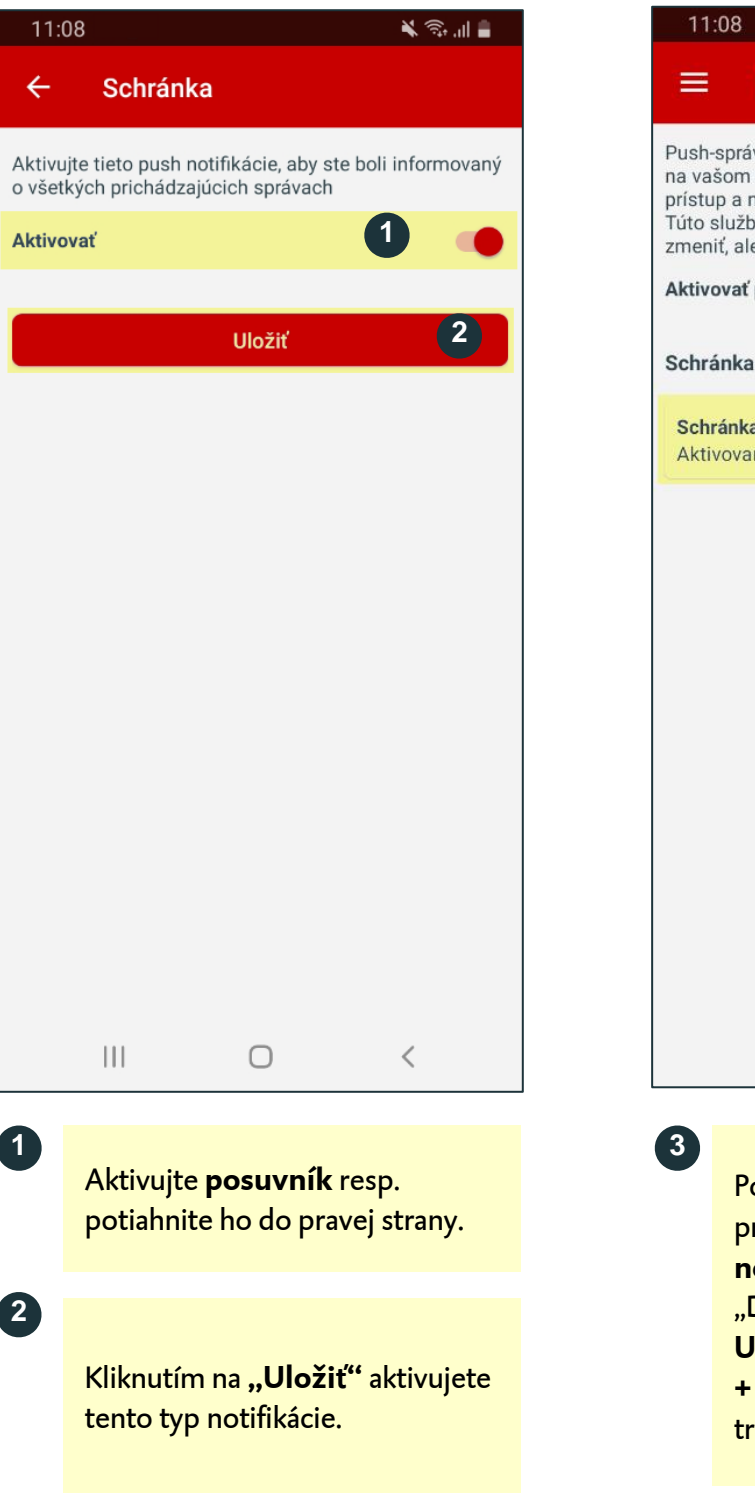

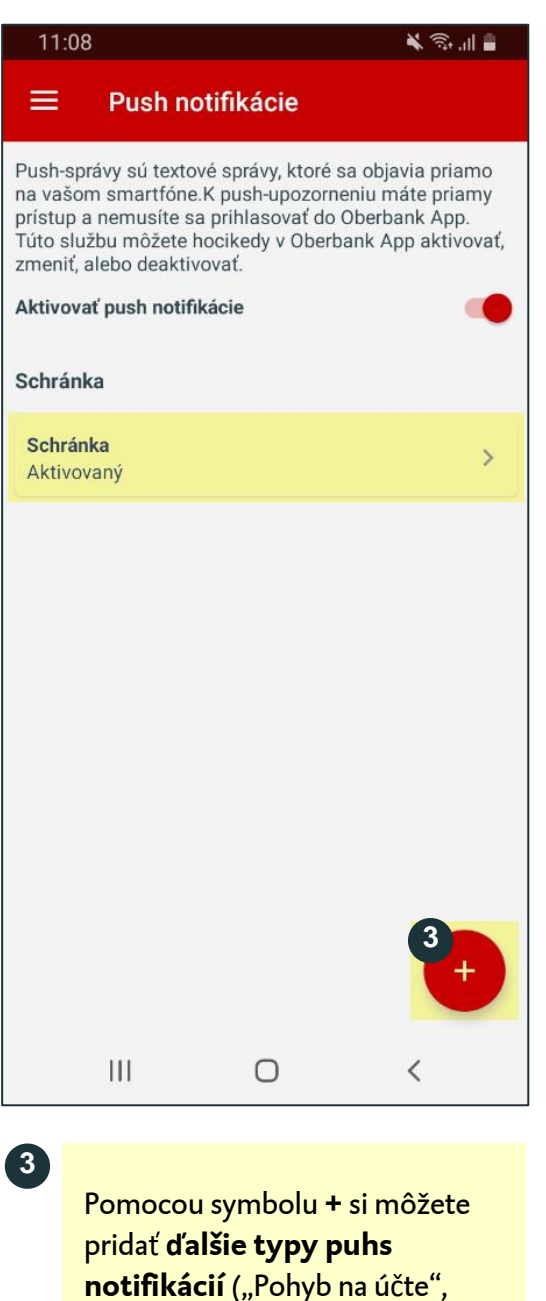

"Disponibilný zostatok). **Upozornenie:** pri **iOS** sa symbol + nachádza vpravo hore a vyzerá trochu inak.

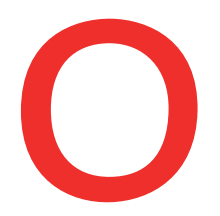

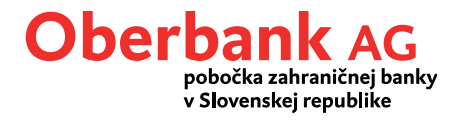

## Notifikácia Pohyb na účte

Pre zriadenie push notifikácií kliknite na "Pohyb na účte" Otvorí sa vám táto obrazovka:

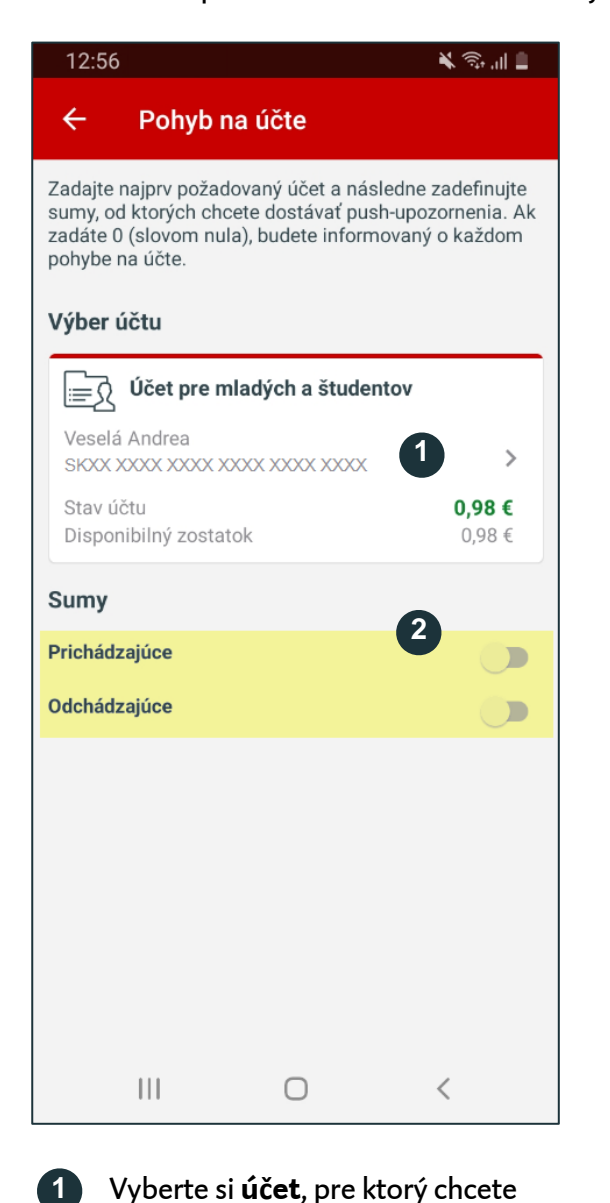

dostávať notifikácie.

Aktivujte príslušný posuvník

(prichádzajúce, odchádzajúce).

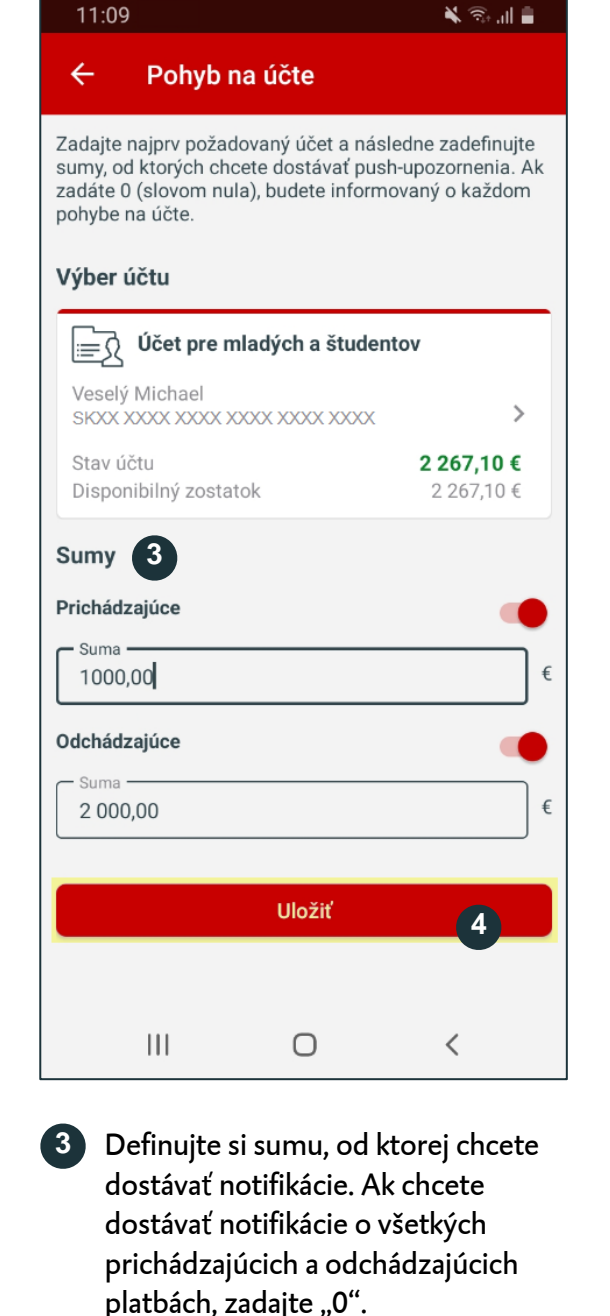

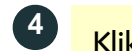

Kliknite na "Uložiť".

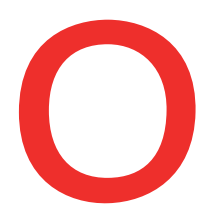

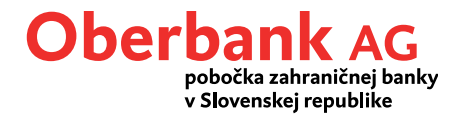

🗙 🙃 'III 🛢

## Notifikácia Disponibilný zostatok

Pre zriadenie push notifikácií kliknite na "Disponibilný zostatok". Otvorí sa vám táto obrazovka:

11:09

|                                                 |                                          | 🗙 🗊 'III 🛢                      |
|-------------------------------------------------|------------------------------------------|---------------------------------|
| ← Disponit                                      | oilný zostatok                           | (                               |
| Vyberte požadovaný u<br>od ktorej siu prajete d | účet. Zadefinujte r<br>ostávať push noti | následne sumu,<br>fikácie.      |
| Výber účtu                                      |                                          |                                 |
| j≘_∑ Účet pre m                                 | ladých a študent                         | tov                             |
| Veselý Michael<br>SKXX XXXX XXXX XX             | 000 X0000 X0000                          | 1 >                             |
| Stav účtu<br>Disponibilný zostate               | ok                                       | <b>2 210,51 €</b><br>2 210,51 € |
| Sumy                                            |                                          | •                               |
| Disponibilný zostatok väčší                     |                                          |                                 |
| Disponibilný zostatok menší                     |                                          |                                 |
|                                                 |                                          |                                 |
|                                                 |                                          |                                 |
|                                                 |                                          |                                 |
|                                                 |                                          |                                 |
|                                                 |                                          |                                 |
|                                                 |                                          |                                 |
|                                                 |                                          |                                 |

dostávať notifikácie.

(disponibilný zostatok

väčší/menší).

Aktivujte príslušný posuvník

2

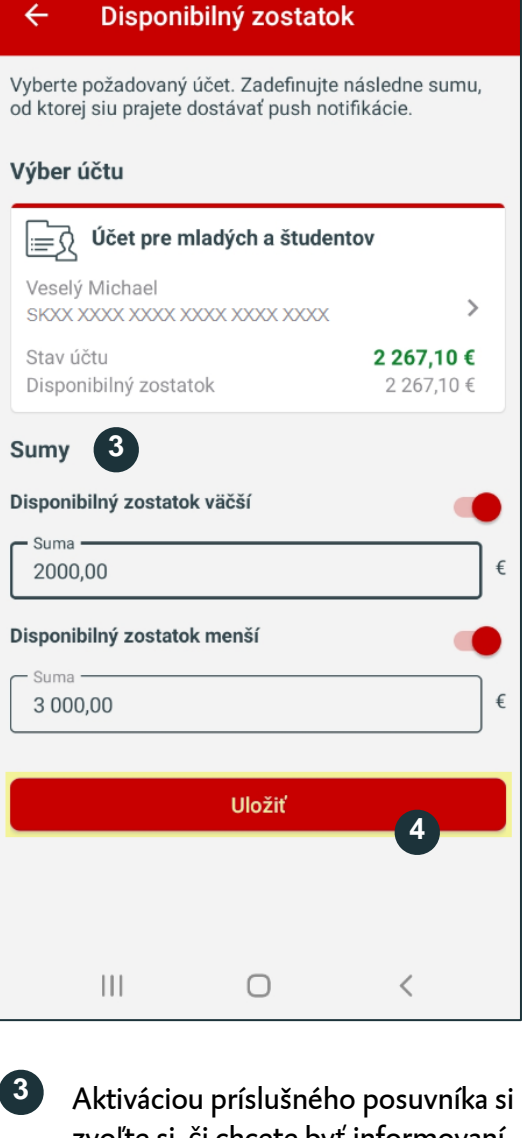

Aktiváciou príslušného posuvníka si zvoľte si, či chcete byť informovaní pri prekročení (disp. zostatok väčší) a/alebo poklese (disp. zostatok menší) disponibilného zostatku. Potom definujte sumu.

#### Kliknite na **"Uložiť".**